# **Blender Video Editor**

## Concepts

There are n channels: channel 0 is seen in top of other, channel with major number is seen in top of others.

#### Stripes

Edit strip  $\rightarrow$  Blend  $\rightarrow$  Over Drop Edit strip  $\rightarrow$  Image Offest  $\rightarrow$  X,Y

Select strip and Add  $\rightarrow$  Effect strip  $\rightarrow$  Transform

### Transitions

Make strip overlapping in two channels. Select first strip, hold shift and select second. Then Add  $\rightarrow$  Effect strip  $\rightarrow$  gamma cross

## Keys

- m: marker
- CTRL+m: rename marker
- HOME: adjust timeline
- k: cut (soft)
- b: box area selection
- SHIFT+b: box area zoom
- g: move selected objects
- h: mute strip. When transform a strip mute original.
- e: set end frame
- s: set start frame
- PAGEUP/PAGEDOWN: navigate in strip edge

From: https://wiki.csgalileo.org/ - Galileo Labs

Permanent link: https://wiki.csgalileo.org/tips/blender/videoediting?rev=1436618089

Last update: 2015/07/11 14:34

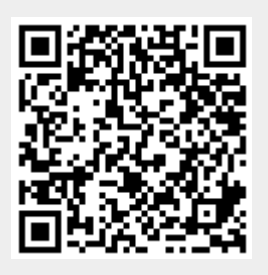